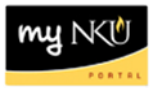

## **Approve Parked Vendor Invoice (PVI)**

Universal Worklist Tab

## Location(s):

UWL

**Purpose:** All parked vendor invoices require the approval of the person responsible for the cost center.

- 1. Log into myNKU
  - o https://myNKU.nku.edu/irj/portal
- 2. Select Universal Worklist tab.

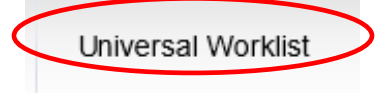

3. Click the underlined subject for the parked vendor invoice to approve/reject.

|   | Tasks (2 / 3) Notifications Tracking                |
|---|-----------------------------------------------------|
| Ş | Show: New and In Progress Tasks (2 / 3) 🔽 All 💌     |
| B | Subject                                             |
| ( | Parked Vendor Invoice 1900038976                    |
|   | Requisition 10048912 00010                          |
|   | Travel Expenses for Trip 0000009903 for Training 22 |

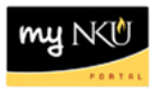

- 4. A new window will open.
- 5. Review the PVI.

| Release P           | Parked                                        | Vend    | or Invoice 1        | 90003        | 8976       | NK01 2                   | 013          |   |  |
|---------------------|-----------------------------------------------|---------|---------------------|--------------|------------|--------------------------|--------------|---|--|
| Menu 🖌              |                                               |         | Back Cancel Exit Sy | stem 🖌 Tre   | e on Editi | ng options Rele          | ease Reject  |   |  |
| Transactn           | Invo                                          | ice     | •                   |              | Ba         | al. 0.00                 | 000          |   |  |
| Basic data          | Payment                                       | Details | Workflow Ta:        | ×            | ) C        |                          |              |   |  |
| Vendor              | 103949                                        | SGL Ind |                     |              | Vendor     |                          |              |   |  |
| Invoice date 06/12/ |                                               |         | Reference MTAN      | /LOR-06/12   |            | Address                  |              |   |  |
| Posting Date        | 06/13/2013                                    |         |                     |              |            |                          |              |   |  |
|                     |                                               |         | DocumentNo 1900     | 038976       |            | inclusion for all        |              |   |  |
| Amount              | 15.00                                         |         | USD C               | alculate tax | L          |                          |              |   |  |
| Tax amount          | 0.00                                          |         |                     | •            |            |                          | ſſ           | 5 |  |
| Text                | student travel reimbursement                  |         |                     |              |            |                          |              |   |  |
| Paymt terms         | Due immediately                               |         |                     |              |            | Bank data: not available |              |   |  |
| Baseline Date       | 06/12/2013                                    |         |                     |              |            |                          |              |   |  |
| Company Code        | NK01 Northern Kentucky Univ. Highland Heights |         |                     |              |            |                          |              |   |  |
| Lot No.             |                                               |         |                     |              |            |                          |              |   |  |
|                     |                                               |         |                     |              |            |                          |              |   |  |
| 1 Items ( No entry  | variant select                                | ted)    |                     |              |            |                          |              |   |  |
| 🗟 S G/L acct        | Short Text                                    | D/C     | Amount in doc.curr. | Cost center  | Fund       | Order                    | Grant        |   |  |
| 550005              | Supplies-O                                    | Debit 👻 | 15.00               | 213020001    | 01110001   | 100                      | NOT RELEVANT |   |  |
|                     |                                               | Debit 💌 | 0.00                |              |            |                          |              |   |  |
|                     |                                               | Debit 💌 | 0.00                |              |            |                          |              |   |  |
|                     |                                               | Debit 💌 | 0.00                |              |            |                          |              |   |  |

0.00

6. Select Services for Object and attachment list to view any electronic attachments.

Debit 💌

**Note:** Attachment list will be **bold** in color if attachments were created by the initiator.

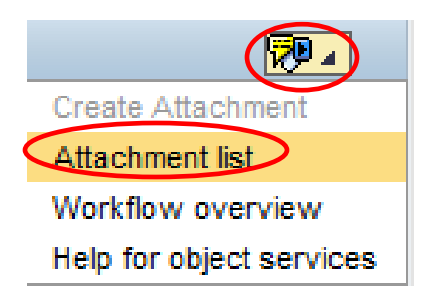

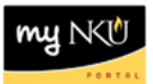

- 7. Click **Release** to approve the PVI.
  - A confirmation message will not be reflected.
- 8. Click **Reject** to discard the PVI.

**Note:** If you reject the PVI, enter notes under Document contents tab.

- o Click Save.
- o Click Send.
- A confirmation message will not be reflected.

| Create Document and Send                                                                   |         |  |  |  |  |  |  |  |
|--------------------------------------------------------------------------------------------|---------|--|--|--|--|--|--|--|
| Menu   Menu   Bac Save ancel Exit System  Send Create Attachment                           |         |  |  |  |  |  |  |  |
| Title Reason for PVI Change Document 1900038976                                            |         |  |  |  |  |  |  |  |
| Document contents Attributes                                                               |         |  |  |  |  |  |  |  |
|                                                                                            |         |  |  |  |  |  |  |  |
| Enter any notes for the rejection here. Ex: Reimbursement amount should be \$25 instead of | of \$15 |  |  |  |  |  |  |  |
|                                                                                            |         |  |  |  |  |  |  |  |
|                                                                                            |         |  |  |  |  |  |  |  |
|                                                                                            |         |  |  |  |  |  |  |  |
|                                                                                            |         |  |  |  |  |  |  |  |
|                                                                                            |         |  |  |  |  |  |  |  |

9. Click **<u>Cancel</u>** before you close the window.

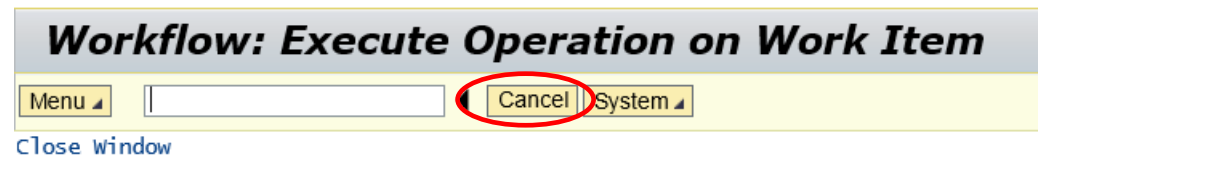

10. Once you receive this screen, close the window.

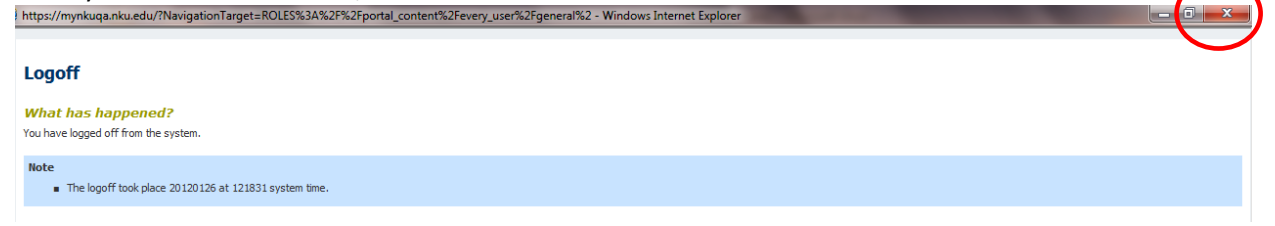